## Requesting ARIES Certificate for Windows 10 & Edge

#### Before you Begin

These instructions require the use of Edge running on Windows 10. To make some of the changes mentioned in the instruction, users may need to have administrative rights on their computer.

# It is imperative that these instructions be followed in order without skipping any steps.

#### **Requesting a Certificate for ARIES**

- 1. Launch Edge and navigate to <a href="https://ariesca.dshs.texas.gov/certsrv">https://ariesca.dshs.texas.gov/certsrv</a>
- 2. Since certificates need to be requested using Internet Explorer, the website shown above will need to be opened in I.E. Click the three dots in the upper right corner of the Edge screen and select <u>Open with Internet Explorer.</u>

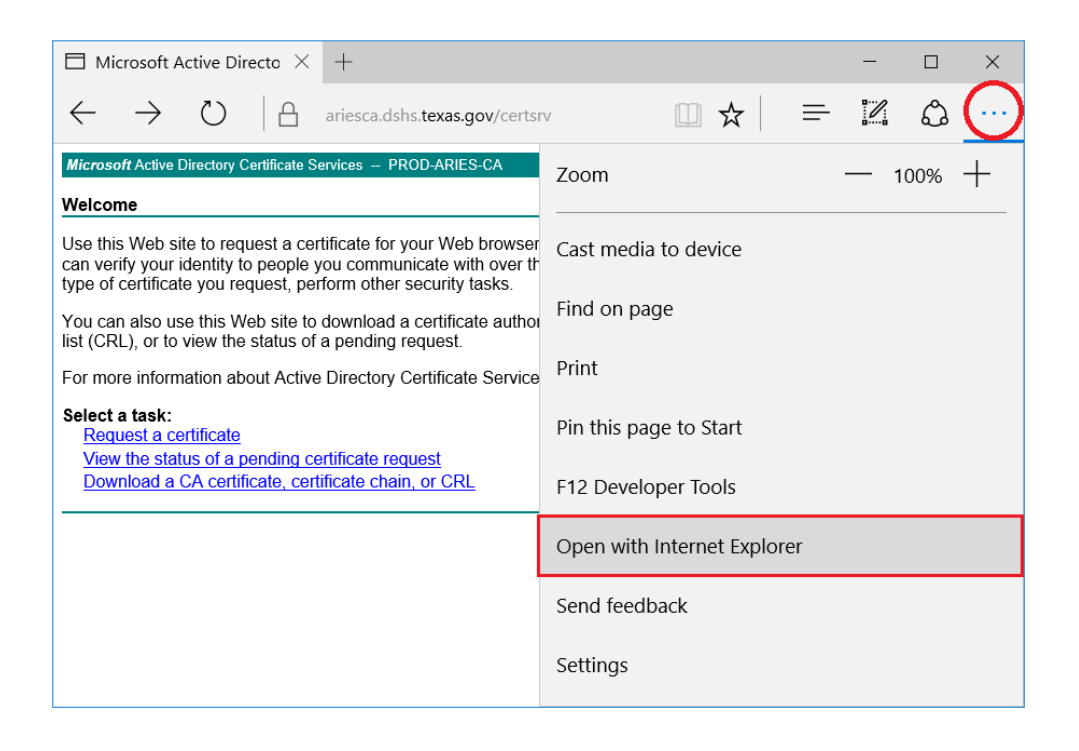

- 3. A second window with the Internet Explorer icon will appear. The rest of the steps will be performed in the I.E. window.
  - a. Click on <u>Request a certificate</u>
  - b. Click on Web Browser Certificate

|                                                            | - ロ ×<br>② ③ <b>修 https:</b> //ariesca.dshst_                                                                                                    |
|------------------------------------------------------------|----------------------------------------------------------------------------------------------------|
|                                                            | Microsoft Active Directory Certificate Services - PROD-ARIES-CA Home                                                                                                    |
| E Microsoft A                                              | Welcome                                                                                                    |
| $\leftarrow \rightarrow$                                   | Use this Web site to request a certificate for your Web browser, e-mail client, or other program. By using a certificate, you can verify your identity to people you communicate with over the Web, sign and encrypt messages, and, depending upon the type of certificate you request, perform other security tasks. |
| Microsoft Active (<br>Welcome                              | You can also use this Web site to download a certificate authority (CA) certificate, certificate chain, or certificate revocation list (CRL), or to view the status of a pending request.                                                                                                    |
| Use this Web si<br>can verify your i<br>type of certificat | For more information about Active Directory Certificate Services, see Active Directory Certificate Services Documentation.                                                                                                    |
| You can also us<br>list (CRL), or to                       | Select a task:<br>Request a certificate                                                                                                    |
| For more inform                                            | Download a CA certificate, certificate chain, or CRL                                                                                                    |
| Select a task:<br>Request a ce                             |                                                                                                    |
| View the stat                                              |                                                                                                    |
|                                                            |                                                                                                    |
|                                                            |                                                                                                    |
|                                                            |                                                                                                    |
|                                                            |                                                                                                    |
|                                                            |                                                                                                    |

4. Click Yes if the following "Web Access Confirmation" screen appears

| Web Acce | ess Confirmation                                                                                                    | $\times$ |  |
|----------|----------------------------------------------------------------------------------------------------|----------|--|
| 4        | This Web site is attempting to perform a digital certificate operation on<br>your behalf:                                                  |          |  |
|          | https://ariesca.dshs.texas.gov/certsrv/certrqbi.asp?type=0                                                                                 |          |  |
|          | You should only allow known Web sites to perform digital certificate<br>operations on your behalf.<br>Do you want to allow this operation? |          |  |
|          | <u>Y</u> es <u>N</u> o                                                                                                    |          |  |

- 5. Click on More Options, then click on use the Advanced Certificate Request form
- 6. Click Yes again if the "Web Access Confirmation" screen appears

7. You should see the following screen

|                    | - 0                                                                                  | ×      |
|--------------------|--------------------------------------------------------------------------------------|--------|
| (←)@               | https://ariesca.dshs.t 🔎 👻 🔒 🖒 🙋 Microsoft Act 🗙                                     | 한 🙂    |
| Microsoft Active   | Directory Certificate Services PROD-ARIES-CA                                         | lome 🔨 |
| Advanced Ce        | rtificate Request                                                                    |        |
| Identifying Inform | nation:                                                                              |        |
| Name:              | JohnDoe4 ARIESClient                                                                 |        |
| E-Mail:            | john.doe@hivprovider.org                                                             |        |
| Company:           | HIV Provider                                                                         |        |
| Department:        | Client Services                                                                      |        |
| City:              | Somewhere                                                                            |        |
| State:             | Tx                                                                                   |        |
| Country/Region:    | US                                                                                   |        |
| Type of Certifica  | te Needed:                                                                           |        |
|                    | Client Authentication Certificate 🗸                                                  |        |
| Key Options:       |                                                                                      |        |
|                    | Oreate new key set                                                                   |        |
| CSP:               | Microsoft Enhanced RSA and AES Cryptographic Provider                                |        |
| Key Usage:         | ⊖ Exchange      ⊖ Signature     ● Both                                               |        |
| Key Size:          | 2048 Min: 384<br>Max:16384 (common key sizes: <u>512 1024 2048 4026 8192 16384</u> ) |        |
|                    | Automatic key container name     OUser specified key container name                  |        |
|                    | Mark keys as exportable                                                              |        |
| Additional Option  | Lenable strong private key protection                                                |        |
| Request Format:    | CMC PKCS10                                                                           |        |
| Hash Algorithm:    | sha1 V                                                                               |        |
| ······             | Only used to sign request.                                                           |        |
|                    | Save request                                                                         |        |
|                    | ^                                                                                    |        |
| Attributes:        | ×                                                                                    |        |
|                    |                                                                                      |        |
| Friendly Name:     |                                                                                      |        |
|                    | Submit >                                                                             |        |
|                    | Cubine -                                                                             |        |
|                    |                                                                                      | — V    |

### 8. The <u>ONLY</u> SECTIONS ON THE ADVANCED CERTIFIVCATE REQUEST SCREEN THAT NEED TO BE COMPLETED ARE CIRCLED IN RED.

- a. Name: Username ARIESClient
  - i. The username is your ARIES Login name that your Administrative Agency's Data Manager assigned to you. Enter that name followed by a space and ARIES in all caps followed by Client (with a capital 'C') without a space. For example, if your ARIES login is JohnDoe4, your ARIES name will be JohnDoe4 ARIESClient
- b. You may need to change the CSP to what's displayed in the screen
- c. Key Size: Click on 2048
- 9. Double check that the other variables have remain unchanged
  - a. Type of Certificate.....Client Authentication Certificate
  - b. Create new key set.....Radio button selected
  - c. CSP:.....Microsoft Enhanced RSA & AES Crytographic Provider
  - d. Key Usage.....Both
  - e. Automatic key container name...Radio button selected
  - f. Request Format.....defaulted to PKCS10
  - g. Hash Algorithm.....sha 1

Revised 1/29/18

10. A Certificate Pending screen will appear with a request id number. Send this number along with the Certificate Request form to your Administrative Agency Data Manager.

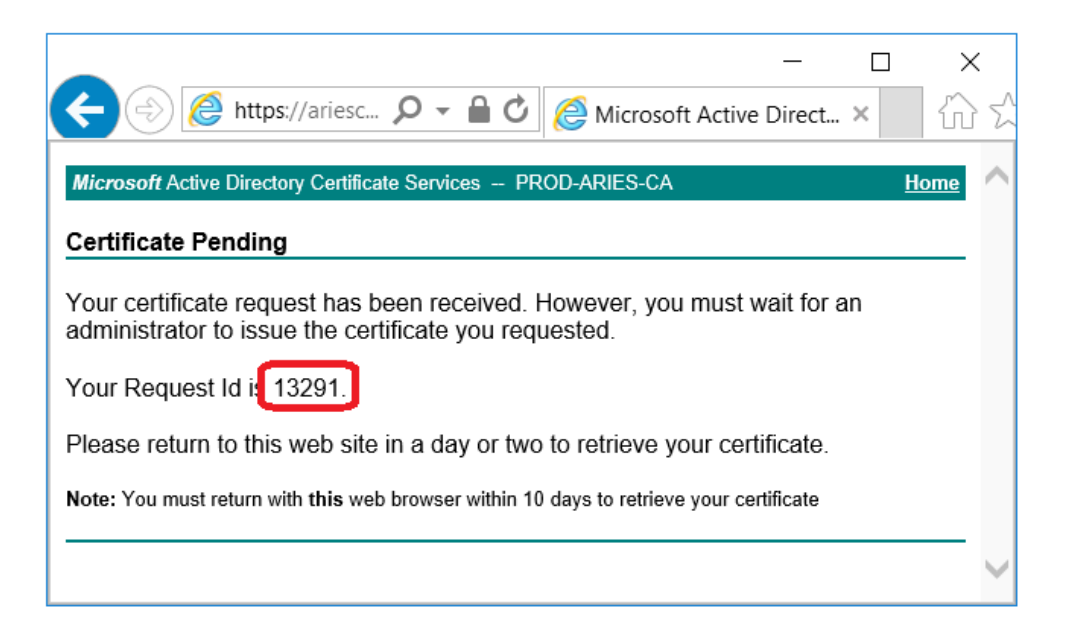

- 11. Click the Home link in the upper right corner of the window to return to the Welcome Screen. It's advised to keep your browser open to the Welcome Screen. If this isn't possible, ensure the "Delete browsing history on exit" is UNCHECKED (shown in the next step), then close the browser.
- 12. Click the gear symbol in the upper right corner of the window
- 13. Click Internet options from the pull down menu

| Attps://ariesca.dshs.t., D - A C                                                                                                    | crosoft Active Direct ×                                                                                                    | □<br>☆ ✿    | ×   |
|----------------------------------------------------------------------------------------------------|----------------------------------------------------------------------------------------------------|-------------|-----|
| Microsoft Active Directory Certificate Services PROD-ARIES-C<br>Welcome                                                                                                    | Print<br>File<br>Zoom (100%)<br>Safety                                                                                           | ><br>><br>> | ome |
| a certificate, you can verify your identity to people you co<br>messages, and, depending upon the type of certificate you<br>You can also use this Web site to download a certificate<br>certificate revocation list (CRL), or to view the status of a<br>For more information about Active Directory Certificate S<br>Services Documentation. | Add site to Apps<br>View downloads<br>Manage add-ons<br>F12 Developer Tools<br>Go to pinned sites<br>Compatibility View settings | Ctrl+J      | ypt |
| Select a task:<br><u>Request a certificate</u><br><u>View the status of a pending certificate request</u><br><u>Download a CA certificate, certificate chain, or CRL</u>                                                                                                    | Internet options<br>About Internet Explorer                                                                                      |             |     |

14. Ensure the checkbox circled in red is UNCHECKED.

| Internet Options                     |                                   |                                     |                          | ?                  | ×  |
|--------------------------------------|-----------------------------------|-------------------------------------|--------------------------|--------------------|----|
| General Security Pr                  | rivacy Content                    | Connections                         | Programs                 | Advance            | d  |
| Home page<br>To create<br>http://g   | e home page ta<br>o.microsoft.con | bs, type each a<br>n/fwlink/p/?Linl | ddress on i<br>dd=255141 | ts own line        | 2. |
|                                      | Use <u>c</u> urrent               | Use de <u>f</u> aul                 | t <u>U</u> se            | new tab            |    |
| Startup                              |                                   |                                     |                          |                    | -  |
| Start with ta <u>b</u> s             | s from the last s<br>ne page      | ession                              |                          |                    | _  |
| Change how web                       | pages are displi                  | ayed in tabs.                       | 1                        | <u>F</u> abs       |    |
| Browsing history —                   |                                   |                                     |                          |                    | _  |
| Delete temporary<br>web form informa | files, history, co<br>ation.      | ookies, saved p                     | asswords, a              | and                |    |
| Lelete bro <u>w</u> sir              | ng history on ex                  | it                                  |                          |                    |    |
| Ŭ                                    |                                   | <u>D</u> elete                      | <u>S</u>                 | ettings            |    |
| Appearance                           |                                   |                                     |                          |                    |    |
| Colors                               | <u>L</u> anguages                 | Fo <u>n</u> ts                      | Acc                      | <u>e</u> ssibility |    |
|                                      |                                   |                                     |                          |                    |    |
|                                      |                                   | ОК                                  | Cancel                   | <u>A</u> pply      | y  |

#### Installing the ARIES certificate

 After you get email notification that your cert has been issued, navigate to the ARIES certificate site <u>https://ariesca.dshs.texas.gov/certsrv</u> and click on "View status of a pending certificate request"

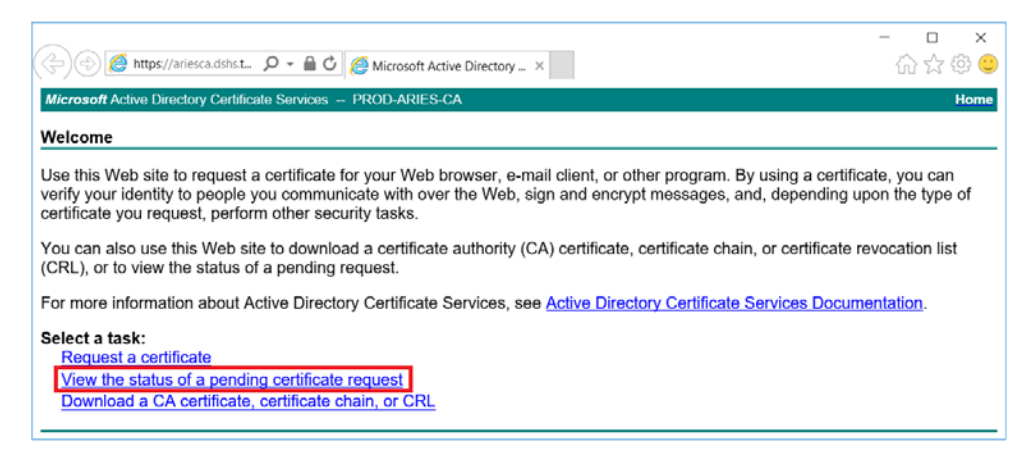

Revised 1/29/18

- The next screen shows the certificate(s) that have been approved and ready to install. Click on <u>Client Authentication certificate</u> link to proceed. Click **Yes** if the "Web Access Confirmation" screen appears.
  - a. If your certificate isn't shown then re-request another certificate, but leave your Internet Explorer window open after you submit your request and click <u>Home</u> to navigate back to the **Welcome** screen shown above.

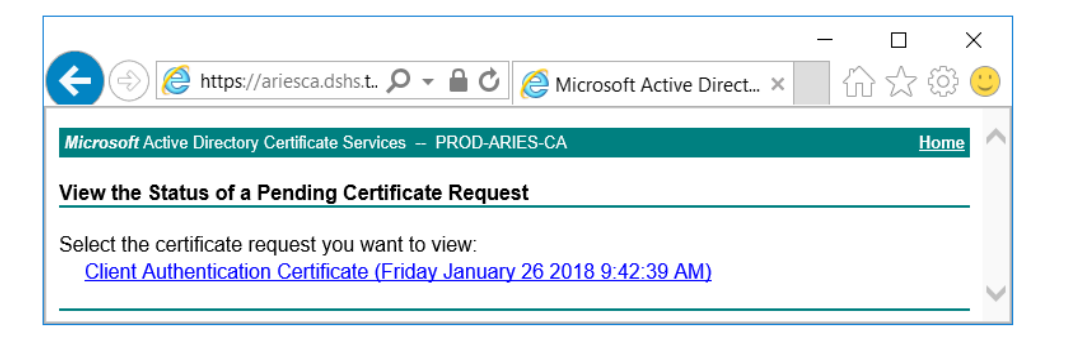

 The Certificate Issued screen simply shows you the certificate that will be installed. Click <u>Install</u> <u>this certificate</u> to proceed. If ARIES certificates have been installed on the user's computer before the message This CA is not trusted....(shown in step 4) will not appear. The cert will simply install. Proceed to step 15.

| ← → Mitting://ariesca.dshs.t                                  | -<br>1 ŵ |   | ر<br>برې    | <<br>  |
|---------------------------------------------------------------|----------|---|-------------|--------|
| Microsoft Active Directory Certificate Services PROD-ARIES-CA |          | H | <u>lome</u> | ^      |
| Certificate Issued                                            |          |   |             |        |
| The certificate you requested was issued to you.              |          |   |             |        |
| Install this certificate                                      |          |   |             |        |
| □ Save response                                               |          |   |             |        |
|                                                               |          |   |             | $\sim$ |

4. Click Install this CA certificate to proceed.

| ← → Mitps://ariesca.dshs.t                                                                             | -<br>心     | □<br>☆ ‡  | ×   |
|----------------------------------------------------------------------------------------------------|------------|-----------|-----|
| Microsoft Active Directory Certificate Services PROD-ARIES-CA                                          |            | Home      | • ^ |
| Certificate Issued                                                                                     |            |           | _   |
| The certificate you requested was issued to you.                                                       |            |           |     |
| Install this certificate                                                                               |            |           |     |
| This CA is not trusted. To trust certificates issued from this certification authority, in certificate | stall this | <u>CA</u> |     |
| □ Save response                                                                                        |            |           |     |
|                                                                                                    |            |           | - ~ |

5. When the **<u>certnew.cer</u>** action window appears at the bottom, click **Open** to proceed.

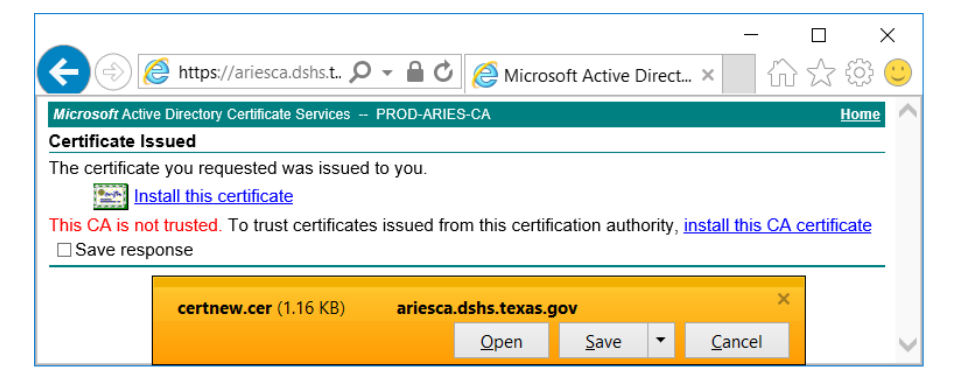

6. Click on Install Certificate to continue. This step installs the PROD-ARIES-CA certificate in the <u>Trusted Root Certificate Authorities</u> folder.

| 💀 Certificate                                                                                                    | × |
|----------------------------------------------------------------------------------------------------|---|
| General Details Certification Path                                                                                                    |   |
| Certificate Information                                                                                                    | 1 |
| This CA Root certificate is not trusted. To enable trust,<br>install this certificate in the Trusted Root Certification<br>Authorities store. |   |
| Issued to: PROD-ARIES-CA                                                                                                    |   |
| Issued by: PROD-ARIES-CA                                                                                                    |   |
| Valid from 3/8/2011 to 5/8/2037                                                                                                    |   |
| Install Certificate Issuer Statement                                                                                                    |   |
| ОК                                                                                                    |   |

7. When the Certificate Import Wizard window appears, ensure that Current User is selected and click Next to proceed.

| ~ | 🚰 Certificate Import Wizard                                                                                                    | × |
|---|----------------------------------------------------------------------------------------------------|---|
|   | Welcome to the Certificate Import Wizard                                                                                                    |   |
|   | This wizard helps you copy certificates, certificate trust lists, and certificate revocation<br>lists from your disk to a certificate store.                                                                                                    |   |
|   | A certificate, which is issued by a certification authority, is a confirmation of your identity<br>and contains information used to protect data or to establish secure network<br>connections. A certificate store is the system area where certificates are kept. |   |
|   | Store Location                                                                                                    |   |
|   | To continue, click Next.                                                                                                    |   |
|   | <u>N</u> ext Cancel                                                                                                    |   |

8. Select the radio button for Place all certificates in the following store and press the Browse button to proceed

| ← | 🚰 Certificate Import Wizard                                                                                 | $\times$ |
|---|----------------------------------------------------------------------------------------------------|----------|
|   | Certificate Store                                                                                           |          |
|   | Certificate stores are system areas where certificates are kept.                                            |          |
|   | Windows can automatically select a certificate store, or you can specify a location for<br>the certificate. |          |
|   | Automatically select the certificate store based on the type of certificate                                 |          |
|   | Place all certificates in the following store                                                               |          |
|   | Certificate store: Browse                                                                                   |          |
|   | <u>N</u> ext Canc                                                                                           | el       |

9. From the Select Certificate Store window, select the Trusted Root Certificate Authorities and click OK to proceed

| Select Certificate Store                                                                                                    | × |  |  |
|----------------------------------------------------------------------------------------------------|---|--|--|
| Select the certificate store you want to use.                                                                                                    |   |  |  |
| Personal Trusted Root Certification Authorities Enterprise Trust Intermediate Certification Authorities Active Directory User Object Trusted Publishers | * |  |  |
| OK Cancel                                                                                                    |   |  |  |

10. The following screen shot shows the certificate will be installed in the Trusted Root folder. Click Next to proceed.

| ÷ | Certificate Import Wizard                                                                                   | × |  |  |  |
|---|----------------------------------------------------------------------------------------------------|---|--|--|--|
|   | Certificate stores are system areas where certificates are kept.                                            |   |  |  |  |
|   | Windows can automatically select a certificate store, or you can specify a location for<br>the certificate. |   |  |  |  |
|   | $\bigcirc$ $A\underline{u} tomatically select the certificate store based on the type of certificate$       |   |  |  |  |
|   | • Place all certificates in the following store                                                             |   |  |  |  |
|   | Certificate store: Trusted Root Certification Authorities Browse                                            |   |  |  |  |
|   | <u>N</u> ext Cance                                                                                          | I |  |  |  |

11. Click the Finish button to proceed.

| ÷ | 🚰 Certificate Import Wizard                                               | × |
|---|---------------------------------------------------------------------------|---|
|   | Completing the Certificate Import Wizard                                  |   |
|   | The certificate will be imported after you click Finish.                  |   |
|   | You have specified the following settings:                                |   |
|   | Certificate Store Selected by User Trusted Root Certification Authorities |   |
|   | Content Certificate                                                       |   |
|   |                                                                           |   |
|   | <u> </u>                                                                  | I |

12. Click Yes on the Security Warning window

| Security W                                                                                                    | /arning                                                                                                    | × |
|----------------------------------------------------------------------------------------------------|----------------------------------------------------------------------------------------------------|---|
|                                                                                                    | You are about to install a certificate from a certification authority (CA)<br>claiming to represent:<br>PROD-ARIES-CA                                                                                   |   |
|                                                                                                    | Windows cannot validate that the certificate is actually from<br>"PROD-ARIES-CA". You should confirm its origin by contacting<br>"PROD-ARIES-CA". The following number will assist you in this process: |   |
| Thumbprint (sha1): BDD18E9C 1BDE60AE 84E8449C 37DF0CB1 B991115B                                                                                                    |                                                                                                    |   |
| Warning:<br>If you install this root certificate, Windows will automatically trust any<br>certificate issued by this CA. Installing a certificate with an unconfirmed<br>thumbprint is a security risk. If you click "Yes" you acknowledge this<br>risk. |                                                                                                    |   |
|                                                                                                    | Do you want to install this certificate?                                                                                                    |   |
|                                                                                                    | <u>Y</u> es <u>N</u> o                                                                                                    |   |

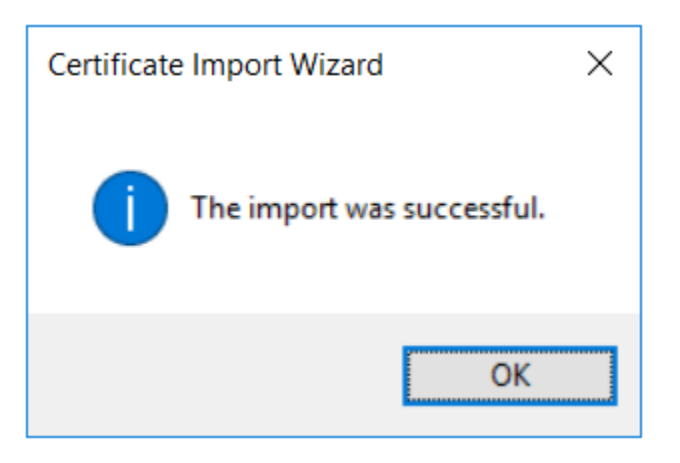

14. Click OK on the Certificate window to complete the PROD-ARIES-CA certificate

| Certificate                                                                                                    | × |  |  |
|----------------------------------------------------------------------------------------------------|---|--|--|
| General Details Certification Path                                                                                                    |   |  |  |
| Certificate Information                                                                                                    |   |  |  |
| This CA Root certificate is not trusted. To enable trust,<br>install this certificate in the Trusted Root Certification<br>Authorities store. |   |  |  |
| Issued to: PROD-ARIES-CA                                                                                                    |   |  |  |
| Issued by: PROD-ARIES-CA                                                                                                    |   |  |  |
| Valid from 3/8/2011 to 5/8/2037                                                                                                    |   |  |  |
| Install Certificate Issuer Statement                                                                                                    |   |  |  |
| ОК                                                                                                    |   |  |  |

- 15. If there are additional certificates to install, click the Home link, click View the status of a pending certificate request
- 16. To check the operation of ARIES, open the Edge browser and navigate to the ARIES site <a href="https://aries.dshs.texas.gov/aries">https://aries.dshs.texas.gov/aries</a>

17. If the following Credential Required window appears, check <u>Always allow access</u> and click the <u>Allow</u> button.

| Credential Required                                                                                                    |       |             |
|----------------------------------------------------------------------------------------------------|-------|-------------|
| Credential Required<br>Do you want to allow the app to access your private key?<br>Key description : CryptoAPI Private Key |       |             |
| Always allow access                                                                                                    | Allow | Don't allow |

18. Remember to recheck the Delete browsing history on exit button.

| Internet Options                                                   |  |  |  |
|--------------------------------------------------------------------|--|--|--|
|                                                                    |  |  |  |
| General Security Privacy Content Connections Programs Advanced     |  |  |  |
| Home page                                                          |  |  |  |
| To create home page tabs, type each address on its own line.       |  |  |  |
| http://online.dshs.state.tx.us/                                    |  |  |  |
|                                                                    |  |  |  |
| Use <u>current</u> Use de <u>f</u> ault <u>U</u> se new tab        |  |  |  |
| Startup                                                            |  |  |  |
| Start with tabs from the last session                              |  |  |  |
|                                                                    |  |  |  |
| Start with nome page                                               |  |  |  |
| Tabs                                                               |  |  |  |
| Change how webpages are displayed in tabs.                         |  |  |  |
| Browsing history                                                   |  |  |  |
| Delete temporary files, history, cookies, saved passwords, and web |  |  |  |
| Delete browsing history on exit                                    |  |  |  |
| Delete                                                             |  |  |  |
| Appearance                                                         |  |  |  |
| Colors Languages Fonts Accessibility                               |  |  |  |
|                                                                    |  |  |  |
| OK Cancel Apply                                                    |  |  |  |

#### **Creating ARIES Desktop Icon and Keyboard Shortcut**

1. Navigate to the Windows Desktop. Right mouse click and select New from the menu, then select Shortcut

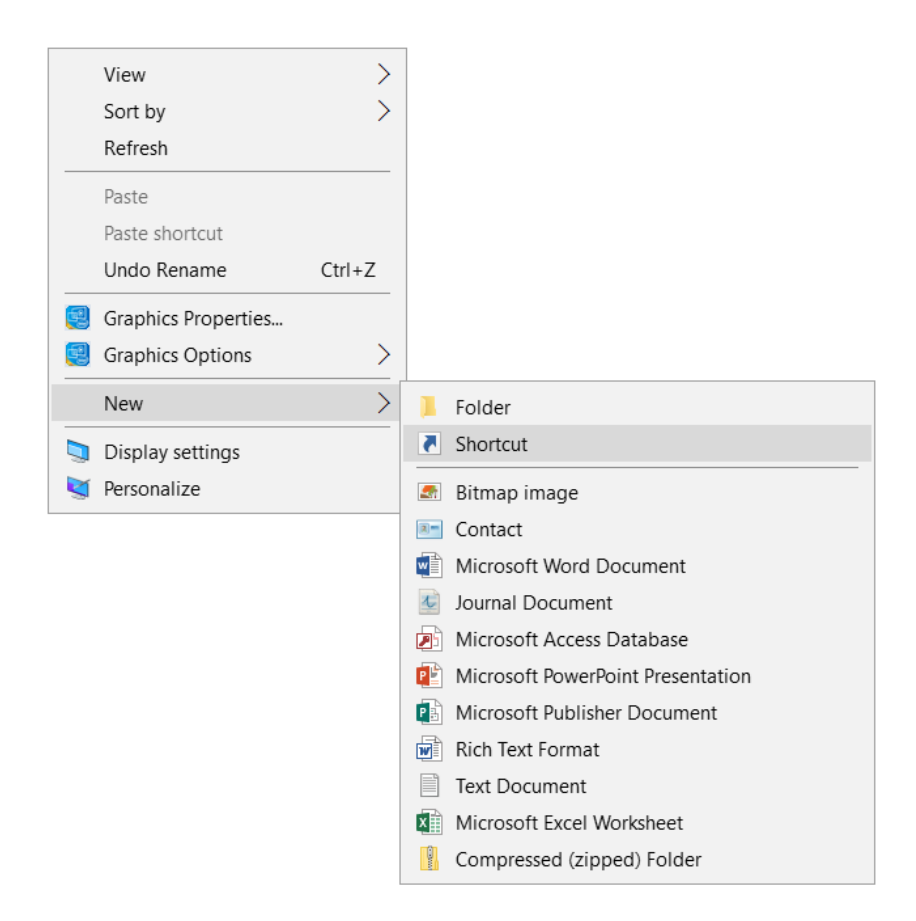

- 2. Type the following URL in the blank field
  - a. https://aries.dshs.texas.gov/aries and click the Next button

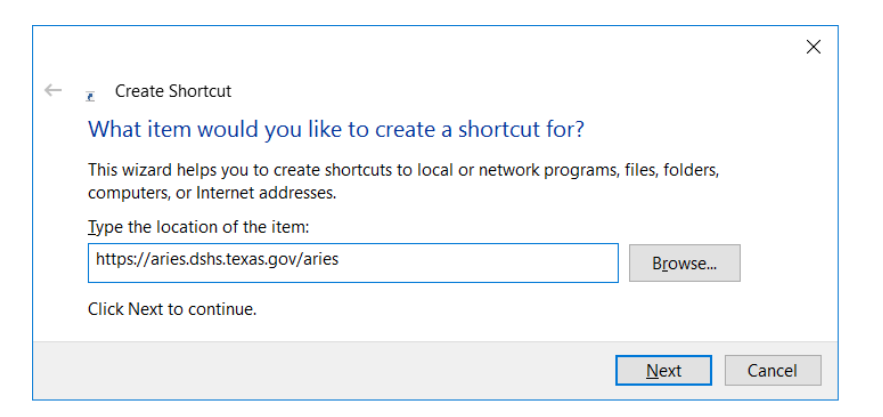

3. Type ARIES for the shortcut name and click the Finish button

|   |                                           | ×      |
|---|-------------------------------------------|--------|
| ← | Create Shortcut                           |        |
|   | What would you like to name the shortcut? |        |
|   | Type a name for this shortcut:            |        |
|   | ARIES                                     |        |
|   | Click Finish to create the shortcut.      |        |
|   | <u> </u>                                  | Cancel |

4. Locate the newly created ARIES shortcut icon on your desktop. Hold your pointer arrow over the icon, right mouse click and select properties. Select the Web Document tab and key in a one letter designation for the Shortcut key. I've chosen "A" for ARIES. Click OK. Creating this shortcut allows the user to simply press the <u>Ctrl</u>, <u>Alt</u> and <u>A</u> keys at the same time to open the program. You don't have to close any other programs or navigate to the desktop. Simply press those three keys together. This feature can be created for any desktop shortcut.

| 🔎 ARIES Proper | ties                                       | $\times$ |
|----------------|--------------------------------------------|----------|
| General Web D  | ocument Security Details Previous Versions |          |
| ARIES          | • I I I I I I I I I I I I I I I I I I I    | _        |
| <u>U</u> RL:   | https://aries.dshs.texas.gov/aries         |          |
| Shortcut key:  |                                            |          |
| Visits:        | Unknown                                    |          |
|                | <u>C</u> hange Icon                        |          |
|                | OK Cancel <u>Apply</u>                     |          |